ФИО: Усынин Максин Валерьевич Должность: Ректор Дата подписания: 28.04 Пеждународный Институт Дизайна и Сервиса» Уникальный программный ключ: f498e59e83f65dd7c3ce7bb8a25cbbabb33ebc58 (ЧОУВО МИДиС)

Кафедра математики и информатики

# ФОНД ОЦЕНОЧНЫХ СРЕДСТВ ДЛЯ ПРОВЕДЕНИЯ ТЕКУЩЕГО КОНТРОЛЯ И ПРОМЕЖУТОЧНОЙ АТТЕСТАЦИИ ОБУЧАЮЩИХСЯ ПО ОБЩЕОБРАЗОВАТЕЛЬНОЙ УЧЕБНОЙ ДИСЦИПЛИНЕ СОО 03.01 ОСНОВЫ ПРОФЕССИОНАЛЬНОГО РАЗВИТИЯ

Специальность: 09.02.07 Информационные системы и программирование Направленность (профиль): Разработка веб и мультимедийных приложений Квалификация выпускника: Разработчик веб и мультимедийных приложений

Уровень базового образования обучающихся: Основное общее образование

Форма обучения: Очная

Год набора: 2025

Автор – составитель: Хаятова Л.Р.

Челябинск 2025

# СОДЕРЖАНИЕ

| 1. Паспорт фонда оценочных средств           | 3  |
|----------------------------------------------|----|
| 1.1. Область применения                      | 3  |
| 1.2. Планируемые результаты                  | 3  |
| 1.3. Показатели оценки результатов обучения  | 4  |
| 2. Задания для контроля и оценки результатов | 14 |
| 3. Критерии оценивания                       |    |

# 1. Паспорт фонда оценочных средств

# 1.1. Область применения

Фонд оценочных средств для проведения текущего контроля и промежуточной аттестации обучающихся (далее – Фонд оценочных средств) предназначен для проверки результатов освоения общеобразовательного учебного предмета СОО.03.01 Основы профессионального развития основной профессиональной образовательной программы среднего профессионального образования (далее – образовательная программа) по специальности 09.02.07 Информационные системы и программирование, направленность Разработка веб и мобильных приложений.

Форма промежуточной аттестации по семестрам.

| Семестр | Форма аттестации   |
|---------|--------------------|
| первый  | Контрольная работа |
| второй  | Зачет с оценкой    |

# 1.2. Планируемые результаты

В результате освоения программы общеобразовательного учебного предмета СОО.03.01 Физика учитываются планируемые результаты освоения образовательной программы:

| Код и наименование                                                                                                    | е Планируемые результаты освоения дисциплины                                                                                                    |                                                                                                    |
|----------------------------------------------------------------------------------------------------|----------------------------------------------------------------------------------------------------|----------------------------------------------------------------------------------------------------|
| формируемых                                                                                                    | Общие                                                                                                    | Дисциплинарные                                                                                                    |
| компетенций                                                                                                    |                                                                                                    |                                                                                                    |
| ОК 01. Выбирать<br>способы решения<br>задач<br>профессиональной<br>деятельности<br>применительно к<br>различным контекстам | В части трудового воспитания:<br>- готовность к труду, осознание<br>ценности мастерства,<br>трудолюбие;<br>- готовность к активной<br>деятельности технологической и<br>социальной направленности,<br>способность инициировать,<br>планировать и самостоятельно<br>выполнять такую деятельность;<br>- интерес к различным сферам<br>профессиональной деятельности,<br>Овладение универсальными<br>учебными познавательными<br>действиями:<br>а) базовые логические действия:<br>- самостоятельно формулировать<br>и актуализировать проблему,<br>рассматривать ее всесторонне;<br>-устанавливать существенный<br>признак или основания для<br>сравнения, классификации и<br>обобщения;<br>- определять цели деятельности,<br>задавать параметры и критерии их<br>достижения;<br>- выявлять закономерности и<br>противоречия в рассматриваемых | <ul> <li>уметь критически<br/>анализировать данные<br/>для решения<br/>познавательной задачи;</li> <li>уметь устанавливать<br/>причинно-следственные<br/>связи при работе с<br/>информацией различных<br/>типов;</li> <li>уметь выбирать способы<br/>решения задач,<br/>адекватные имеющимся<br/>ресурсам.</li> </ul> |

|                      | - вносить коррективы в          |                          |
|----------------------|---------------------------------|--------------------------|
|                      | деятельность, оценивать         |                          |
|                      | соответствие результатов нелям. |                          |
|                      | оценивать риски последствий     |                          |
|                      | леятели пости:                  |                          |
|                      | деятельности,                   |                          |
|                      | - развивать креативное мышление |                          |
|                      | при решении жизненных проблем   |                          |
|                      | б) базовые исследовательские    |                          |
|                      | действия:                       |                          |
|                      | - владеть навыками учебно-      |                          |
|                      | исследовательской и проектной   |                          |
|                      | леятельности. навыками          |                          |
|                      | разрешения проблем:             |                          |
|                      |                                 |                          |
|                      | выявлять причинно-следственные  |                          |
|                      | связи и актуализировать задачу, |                          |
|                      | выдвигать гипотезу ее решения,  |                          |
|                      | находить аргументы для          |                          |
|                      | доказательства своих            |                          |
|                      | утверждений, задавать параметры |                          |
|                      | и критерии решения;             |                          |
|                      | - анализировать полученные в    |                          |
|                      | холе решения залачи результаты. |                          |
|                      | критически оценивать их         |                          |
|                      |                                 |                          |
|                      | измещение в новых усповиях:     |                          |
|                      | изменение в новых условиях,     |                          |
|                      | - уметь переносить знания в     |                          |
|                      | познавательную и практическую   |                          |
|                      | области жизнедеятельности;      |                          |
|                      | - уметь интегрировать знания из |                          |
|                      | разных предметных областей;     |                          |
|                      | - выдвигать новые идеи,         |                          |
|                      | предлагать оригинальные         |                          |
|                      | полхолы и решения:              |                          |
|                      |                                 |                          |
|                      |                                 |                          |
|                      | познавательной и социальной     |                          |
|                      | практике.                       |                          |
| ОК 02. Использовать  | в ооласти ценности научного     | - уметь осуществлять с   |
| современные средства | познания:                       | соблюдением правил       |
| поиска, анализа и    | - сформированность              | информационной           |
| интерпретации        | мировоззрения,                  | безопасности поиск       |
| информации, и        | соответствующего современному   | необходимой              |
| информационные       | уровню развития науки и         | информации в             |
| технологии для       | общественной практики,          | справочной литературе,   |
| выполнения залач     | основанного на лиалоге культур. | сети Интернет, средствах |
| профессиональной     | способствующего осознанию       | массовой информации      |
| леятельности         | своего места в поликультурном   | лля решения              |
| AST SIBILOUTI        | Mune.                           | познавательных залан.    |
|                      |                                 | познавательных задач,    |
|                      | - совершенствование языковой и  | истороризати             |
|                      | читательской культуры как       | достоверность            |
|                      | средства взаимодеиствия между   | информации;              |
|                      | людьми и познания мира;         | - уметь объяснять        |
|                      |                                 | критерии поиска и отбора |

|                       | - осознание ценности научной                         | информации. оценки      |
|-----------------------|------------------------------------------------------|-------------------------|
|                       | пеятельности готовность                              | полученных ланных:      |
|                       |                                                      | учитывать при работе    |
|                       |                                                      |                         |
|                       | исследовательскую деятельность                       | истонцику современных   |
|                       | индивидуально и в группе;                            | ИСТОЧНИКОВ СОЦИАЛЬНОИ,  |
|                       | - Овладение универсальными                           | экономической и личнои  |
|                       | учебными познавательными                             | информации;             |
|                       | действиями:                                          | приобретение опыта      |
|                       | <ul><li>в) работа с информацией:</li></ul>           | осуществления учебно-   |
|                       | - владеть навыками получения                         | исследовательской и     |
|                       | информации из источников                             | практической            |
|                       | разных типов, самостоятельно                         | деятельности            |
|                       | осуществлять поиск, анализ,                          |                         |
|                       | систематизацию и интерпретацию                       |                         |
|                       | информации различных видов и                         |                         |
|                       | форм представления;                                  |                         |
|                       | - создавать тексты в различных                       |                         |
|                       | форматах с учетом назначения                         |                         |
|                       | информации и целевой                                 |                         |
|                       | аулитории. выбирая оптимальную                       |                         |
|                       | форму представления и                                |                         |
|                       | чорыу предетавления                                  |                         |
|                       | - оценивать достоверность                            |                         |
|                       | легитимность информации ее                           |                         |
|                       | соответствие правовым и                              |                         |
|                       | морально-этическим нормам.                           |                         |
|                       | - использовать средства                              |                         |
|                       | информационных                                       |                         |
|                       | информационных технологий в                          |                         |
|                       |                                                      |                         |
|                       | коммуникативных                                      |                         |
|                       | организационных залач с                              |                         |
|                       | соблюдением требораний                               |                         |
|                       | аргономики техники                                   |                         |
|                       | безопасности гигиены                                 |                         |
|                       | ресурсосбережения праворых и                         |                         |
|                       | ресурсососрежения, правовых и                        |                         |
|                       | информационной безопасности:                         |                         |
|                       | - PRATETL HAPLIKAMU                                  |                         |
|                       | распознавания и защиты                               |                         |
|                       | информации информационной                            |                         |
|                       | безопасности личности                                |                         |
| ОК 04 Эффективно      | - готовность и способность к                         | - приобретать опыт      |
| взаимолействовать и   | образованию и саморазвитию                           | осуществления проектной |
| работать в коллективе | самостоятельности и                                  | леятельности в          |
| и команле             | самоопределению: -овладение                          | форме участия в         |
| n komunide            | навыками учебно-                                     | полготовке учебных      |
|                       | исспеловательской проектной и                        | бизнес-проектов в том   |
|                       | социальной деятельности:                             | числе – на региональном |
|                       | Овлаление универсальными                             | материале:              |
|                       | сынадение универенияния коммуникативными лействиями. | - приобретать опыт      |
|                       | б) совместная леятельность:                          | взаимолействия с пюльми |

| - понимать и использовать                          | на основе ценностей     |
|----------------------------------------------------|-------------------------|
| преимущества командной и                           | современного            |
| индивидуальной работы;                             | российского общества:   |
| - принимать цели совместной                        | идеалов гуманизма,      |
| деятельности, организовывать и                     | демократии, мира и      |
| координировать действия по ее                      | взаимопонимания между   |
| достижению: составлять план                        | народами, людьми разных |
| действий, распределять роли с                      | культур.                |
| учетом мнений участников                           |                         |
| обсуждать результаты                               |                         |
| совместной работы;                                 |                         |
| - координировать и выполнять                       |                         |
| работу в условиях реального,                       |                         |
| виртуального и                                     |                         |
| комбинированного                                   |                         |
| взаимодействия;                                    |                         |
| - осуществлять позитивное                          |                         |
| стратегическое поведение в                         |                         |
| различных ситуациях, проявлять                     |                         |
| творчество и воображение, быть                     |                         |
| инициативным                                       |                         |
| Овладение универсальными                           |                         |
| регулятивными действиями:                          |                         |
| <ul><li>г) принятие себя и других людей:</li></ul> |                         |
| - принимать мотивы и аргументы                     |                         |
| других людей при анализе                           |                         |
| результатов деятельности;                          |                         |
| - признавать свое право и право                    |                         |
| других людей на ошибки;                            |                         |
| развивать способность понимать                     |                         |
| мир с позиции другого человека.                    |                         |

| Код и          | Показатели освоения компетенции                                   |  |  |
|----------------|-------------------------------------------------------------------|--|--|
| формулировка   |                                                                   |  |  |
| компетенции    |                                                                   |  |  |
| ПК 8.1.        | Практический опыт:                                                |  |  |
| Разрабатывать  | Разрабатывать эскизы веб-приложения.                              |  |  |
| дизайн-        | Разрабатывать схемы интерфейса веб-приложения.                    |  |  |
| концепции веб- | Разрабатывать прототип дизайна веб-приложения.                    |  |  |
| приложений в   | Разрабатывать дизайн веб-приложений в соответствии со стандартами |  |  |
| соответствии с | и требованиями заказчика.                                         |  |  |
| корпоративным  | Разрабатывать интерфейс пользователя для веб-приложений с         |  |  |
| стилем         | использованием современных стандартов.                            |  |  |
| заказчика      | Умения:                                                           |  |  |
|                | Создавать дизайн с применением промежуточных эскизов, прототипов, |  |  |
|                | требований к эргономике и технической эстетике.                   |  |  |
|                | Учитывать существующие правила корпоративного стиля.              |  |  |
|                | Придерживаться оригинальной концепции дизайна проекта и улучшать  |  |  |
|                | его визуальную привлекательность.                                 |  |  |
|                | Разрабатывать интерфейс пользователя для веб-приложений с         |  |  |
|                | использованием современных стандартов.                            |  |  |

| Знания:                                                          |
|------------------------------------------------------------------|
| Нормы и правила выбора стилистических решений.                   |
| Способы создания эскиза, схем интерфейса и прототипа дизайна по  |
| предоставляемым инструкциям и спецификациям.                     |
| Правила поддержания фирменного стиля, бренда и стилевых          |
| инструкций.                                                      |
| Стандарт UIX - UI &UXDesign.                                     |
| Инструменты для разработки эскизов, схем интерфейсов и прототипа |
| дизайна веб-приложений.                                          |

# Личностные результаты реализации программы воспитания

| Личностные результаты                                               | Код           |
|---------------------------------------------------------------------|---------------|
| реализации программы воспитания                                     | личностных    |
|                                                                     | результатов   |
|                                                                     | реализации    |
|                                                                     | программы     |
|                                                                     | воспитания    |
| Осознающий приоритетную ценность личности человека; уважающий       | ЛР 7          |
| собственную и чужую уникальность в различных ситуациях, во всех     |               |
| формах и видах деятельности;                                        |               |
| Демонстрирующий умение эффективно взаимодействовать в команде,      | ЛР 13         |
| вести диалог, в том числе с использованием средств коммуникации     |               |
| Проявлять гражданско-патриотическую позицию, демонстрировать        | ЛР 1 <b>7</b> |
| осознанное поведение на основе традиционных общечеловеческих        |               |
| ценностей, применять стандарты антикоррупционного поведения (в ред. |               |
| Приказа Минпросвещения России от 17.12.2020 N 747)                  |               |
| Активно применять полученные знания на практике.                    | ЛР 22         |

# 1.2. Планируемые результаты освоения компетенций

В результате освоения программы общеобразовательной учебной дисциплины СОО 03.01 основы профессионального развития учитываются планируемые результаты освоения общих (ОК) и профессиональных (ПК) компетенций.

| Код компетенций                                                                                                    | Содержание компетенции                                                                                                    | Планируемые результаты                                                                                                    |  |
|----------------------------------------------------------------------------------------------------|----------------------------------------------------------------------------------------------------|----------------------------------------------------------------------------------------------------|--|
|                                                                                                    |                                                                                                    | освоения компетенций                                                                                                    |  |
| ОК 01<br>Выбирать способы<br>решения задач<br>профессиональной<br>деятельности,<br>применительно к<br>различным<br>контекстам                       | Умения: распознавать задачу и/или<br>проблему в профессиональном и/или<br>социальном контексте; анализировать<br>задачу и/или проблему и выделять её<br>составные части; определять этапы<br>решения задачи; выявлять и<br>эффективно искать информацию,<br>необходимую для решения задачи<br>и/или проблемы;<br>составить план действия; определить<br>необходимые ресурсы; владеть<br>актуальными методами работы в<br>профессиональной и смежных<br>сферах; реализовать составленный<br>план; оценивать результат и<br>последствия своих действий<br>(самостоятельно или с помощью<br>наставника)               | Знания:         актуальный           профессиональный         и           социальный         контекст,           котором         приходится           работать         и           источники         информации           и         ресурсы           для решения         задач           профессиональном         и/или           осциальном         контексте;           алгоритмы         выполнения           работы         в профессиональной           и         смежных         областях;           и         смежных         сферах;           структуру         плана         для           решения         задач;         порядок           оценки         результатов         решения |  |
| ОК 02<br>Осуществлять поиск,<br>анализ и<br>интерпретацию<br>информации,<br>необходимой для<br>выполнения задач<br>профессиональной<br>деятельности | Умения:определятьзадачидляпоискаинформации;определятьнеобходимыеисточникиинформации;планироватьпроцесспоиска;структурироватьполучаемуюинформацию;выделятьнаиболеезначимоевперечнеинформации;оцениватьпрактическуюзначимостьрезультатовпоиска;оформлятьрезультатыпоиска;оформлятьсредстваинформационныхтехнологийдлярешенияпрофессиональныхзадач;использоватьразличныецифровыесредствадлярешения;использоватьразличныецифровыесредствадлярешения;ирофессиональныхзадач;использоватьразличныецифровыесредствадлярешения;ирофессиональныхзадач;использоватьразличныецифровыесредствадлярешения;ирофессиональныхзадач; | деятельности<br>Знания: номенклатура<br>информационных<br>источников, применяемых в<br>профессиональной<br>деятельности; приемы<br>структурирования<br>информации; формат<br>оформления результатов<br>поиска информации,<br>современные средства и<br>устройства информатизации;<br>порядок их применения и<br>программное обеспечение в<br>профессиональной<br>деятельности в том числе с<br>использованием цифровых<br>средств                                                                                                    |  |
| ОК 04<br>Эффективно<br>взаимодействовать и<br>работать в коллективе<br>и команде                                                                    | Умения: организовывать работу<br>коллектива и команды;<br>взаимодействовать с коллегами,<br>руководством, клиентами в ходе<br>профессиональной деятельности                                                                                                    | Знания: психологические<br>основы деятельности<br>коллектива,<br>психологические<br>особенности личности;<br>основы проектной<br>деятельности                                                                                                    |  |

| ПК 8.1.          | Умения:                            | Знания:                    |
|------------------|------------------------------------|----------------------------|
| Разрабатывать    | Создавать дизайн с применением     | Нормы и правила выбора     |
| дизайн-концепции | промежуточных эскизов, прототипов, | стилистических решений.    |
| веб-приложений в | требований к эргономике и          | Способы создания эскиза,   |
| соответствии с   | технической эстетике.              | схем интерфейса и          |
| корпоративным    | Учитывать существующие правила     | прототипа дизайна по       |
| стилем заказчика | корпоративного стиля.              | предоставляемым            |
|                  | Придерживаться оригинальной        | инструкциям и              |
|                  | концепции дизайна проекта и        | спецификациям.             |
|                  | улучшать его визуальную            | Правила поддержания        |
|                  | привлекательность.                 | фирменного стиля, бренда и |
|                  | Разрабатывать интерфейс            | стилевых инструкций.       |
|                  | пользователя для веб-приложений с  | Стандарт UIX - UI          |
|                  | использованием современных         | &UXDesign.                 |
|                  | стандартов.                        | Инструменты для            |
|                  |                                    | разработки эскизов, схем   |
|                  |                                    | интерфейсов и прототипа    |
|                  |                                    | дизайна веб-приложений.    |

# 1.3.Показатели оценки результатов обучения

| Содержание             |                       |          | Наименование       |
|------------------------|-----------------------|----------|--------------------|
| общеобразовательн      | Результаты обучения   | Вид      | оценочного         |
| ой учебной             | (ОК, ПК, ЛР)          | контроля | средства/форма     |
| дисциплины             |                       |          | контроля           |
|                        | 1 семестр             |          |                    |
| 2. Языки для верстки   | ОК 01, 02, 04, ПК 8.1 | Текущий  | Проверка           |
| сайтов                 | ЛР 7, 13, 17, 22      |          | практических работ |
| 3. Структура html-     | ОК 01, 02, 04, ПК 8.1 | Текущий  | Проверка           |
| документа. Теги        | ЛР 7, 13, 17, 22      |          | практических работ |
| HTML                   |                       |          |                    |
| 4. Инструменты для     | ОК 01, 02, 04, ПК 8.1 | Текущий  | Проверка           |
| создания HTML кода     | ЛР 7, 13, 17, 22      |          | практических работ |
| 5. Visual Studio Code. | ОК 01, 02, 04, ПК 8.1 | Текущий  | Проверка           |
| Плагины и              | ЛР 7, 13, 17, 22      |          | практических работ |
| расширения             |                       |          |                    |
| 6. Разметка текста.    | ОК 01, 02, 04, ПК 8.1 | Текущий  | Проверка           |
| Ссылки и               | ЛР 7, 13, 17, 22      |          | практических работ |
| изображения.           |                       |          |                    |
| Таблицы. Формы         |                       |          |                    |
| 7. Основы CSS          | ОК 01, 02, 04, ПК 8.1 | Текущий  | Проверка           |
|                        | ЛР 7, 13, 17, 22      |          | практических работ |
| 8. Оформление          | ОК 01, 02, 04, ПК 8.1 | Текущий  | Проверка           |
| текста. Подключение    | ЛР 7, 13, 17, 22      |          | практических работ |
| шрифтов                |                       |          |                    |
| 9. Базовая             | ОК 01, 02, 04, ПК 8.1 | Текущий  | Проверка           |
| стилизация             | ЛР 7, 13, 17, 22      |          | практических работ |
| 10. Валидность кода    | ОК 01, 02, 04, ПК 8.1 | Текущий  | Проверка           |
|                        | ЛР 7, 13, 17, 22      |          | практических работ |
| 11. Верстка первого    | ОК 01, 02, 04, ПК 8.1 | Текущий  | Проверка           |
| сайта                  | ЛР 7, 13, 17, 22      |          | практических работ |

| 12. Верстка сайта с  | ОК 01, 02, 04, ПК 8.1 | Текущий   | Проверка           |
|----------------------|-----------------------|-----------|--------------------|
| боковой панелью      | ЛР 7, 13, 17, 22      |           | практических работ |
| 13. Верстка          | ОК 01, 02, 04, ПК 8.1 | Текущий   | Проверка           |
| многостраничного     | ЛР 7, 13, 17, 22      |           | практических работ |
| сайта                |                       |           |                    |
| Темы 2-13            | ОК 01, 02, 04, ПК 8.1 | Промежуто | Контрольная работа |
|                      | ЛР 7, 13, 17, 22      | чный      |                    |
| 2 семестр            |                       |           |                    |
| 1. Основные          | ОК 01, 02, 04, ПК 8.1 | Текущий   | Проверка           |
| свойства flex-       | ЛР 7, 13, 17, 22      |           | практических работ |
| контейнеров и flex-  |                       |           |                    |
| элементов            |                       |           |                    |
| 2. Поток вывода      | ОК 01, 02, 04, ПК 8.1 | Текущий   | Проверка           |
| элементов на         | ЛР 7, 13, 17, 22      |           | практических работ |
| страницу             |                       |           |                    |
| 3. Адаптивная        | ОК 01, 02, 04, ПК 8.1 | Текущий   | Проверка           |
| верстка сайтов.      | ЛР 7, 13, 17, 22      |           | практических работ |
| Синтаксис            |                       |           |                    |
| написания медиа      |                       |           |                    |
| запросов             |                       |           |                    |
| 4. Построение сеток. | ОК 01, 02, 04, ПК 8.1 | Текущий   | Проверка           |
| Фреймворк Bootstrap  | ЛР 7, 13, 17, 22      |           | практических работ |
| 6. Адаптивная        | ОК 01, 02, 04, ПК 8.1 | Текущий   | Проверка           |
| верстка сайта        | ЛР 7, 13, 17, 22      |           | практических работ |
| Темы 1-6             | ОК 01, 02, 04, ПК 8.1 | Промежуто | Зачет с оценкой    |
|                      | ЛР 7, 13, 17, 22      | чный      |                    |

# 2. Задания для контроля и оценки результатов

# 2.1. Задания для текущего контроля успеваемости

# Тема 2. Языки для верстки сайтов

# Практическая работа № 1 Создайте план разработки простого веб-сайта. Определите цели, целевую аудиторию, основные функции и этапы разработки.

Цель: Знакомство с основами веб-разработки. Научиться планировать создание веб-сайта, определяя его цели, целевую аудиторию и основные функции. Развить навыки работы в команде и управления проектом.

ХОД РАБОТЫ:

План разработки простого веб-сайта

1. Определение целей веб-сайта

- \*\*Основная цель\*\*: Создание простого веб-сайта для представления информации о продукте/услуге (например, сайт для кафе, блога или портфолио).

- \*\*Дополнительные цели\*\*:

- Привлечение новых клиентов.

- Увеличение узнаваемости бренда.

- Предоставление информации о товарах/услугах.

- Обеспечение возможности обратной связи с пользователями.

2. Определение целевой аудитории

- \*\*Целевая аудитория\*\*:

- Потенциальные клиенты (возраст, интересы, местоположение).

- Текущие клиенты (для получения информации о новинках и акциях).

- Пользователи, интересующиеся тематикой сайта (например, любители кулинарии для сайта кафе).

- 3. Основные функции веб-сайта
- \*\*Информационные страницы\*\*:
- Главная страница с кратким описанием.
- Страница "О нас" с информацией о компании/авторе.
- Страница "Услуги/Продукты" с описанием и ценами.
- Контактная страница с формой обратной связи и контактной информацией.
- \*\*Дополнительные функции\*\*:
- Галерея изображений (фото продукции, интерьера и т.д.).
- Блог или раздел новостей для публикации актуальной информации.
- Интеграция с социальными сетями.
- 4. Этапы разработки
- \*\*Этап 1: Исследование и планирование\*\*
- Сбор информации о целевой аудитории и конкурентах.
- Определение структуры сайта (карта сайта).
- \*\*Этап 2: Дизайн\*\*
- Создание макета (wireframe) страниц.
- Выбор цветовой схемы и шрифтов.
- Разработка логотипа и других графических элементов.
- \*\*Этап 3: Разработка\*\*
- Выбор технологий (HTML, CSS, JavaScript, возможно, фреймворки).
- Создание структуры сайта (разработка страниц).
- Наполнение сайта контентом (тексты, изображения).
- \*\*Этап 4: Тестирование\*\*
- Проверка функциональности всех элементов сайта.
- Тестирование на различных устройствах и браузерах.
- Исправление ошибок и улучшение пользовательского опыта.
- \*\*Этап 5: Запуск\*\*
- Размещение сайта на хостинге.
- Настройка доменного имени.
- Проведение рекламной кампании для привлечения пользователей.
- \*\*Этап 6: Поддержка и обновление\*\*
- Регулярное обновление контента.
- Мониторинг работы сайта и исправление возможных ошибок.
- Сбор и анализ отзывов пользователей для улучшения сайта.

# Тема 3. Структура html-документа. Теги HTML

# Практическая работа №2: Создайте HTML-документ с использованием различных тегов: заголовки, параграфы, списки, ссылки и изображения.

Цель: Ознакомить студентов с основами HTML и его структурой. Научить студентов использовать различные HTML-теги для создания веб-страницы. Развить навыки работы с текстовым редактором и браузером для просмотра созданного HTML-документа.Понять, как правильно структурировать информацию на веб-странице с помощью заголовков, параграфов, списков, ссылок и изображений.

# ХОД РАБОТЫ:

Задание— создать простой HTML-документ, который будет включать различные элементы: заголовки, параграфы, списки, ссылки и изображения. Это поможет вам освоить основы разметки HTML и научиться структурировать информацию на веб-странице.

# Шаги выполнения задания

1. \*\*Откройте текстовый редактор\*\*:

- Вы можете использовать любой текстовый редактор, например, Notepad, Visual Studio Code, Sublime Text или другой.

```
    **Создайте новый файл**:

 - Coxpaните его с расширением `.html`, например, `my first webpage.html`.
3. **Структура HTML-документа**:
 Вставьте следующий код в ваш файл:
 ```html
 <!DOCTYPE html>
 <html lang="ru">
 <head>
   <meta charset="UTF-8">
   <meta name="viewport" content="width=device-width, initial-scale=1.0">
   <title>Моя первая веб-страница</title>
 </head>
 <body>
   <h1>Добро пожаловать на мою веб-страницу!</h1>
   Это мой первый HTML-документ, созданный в рамках практической работы.
   <h2>Мои увлечения</h2>
   Я люблю заниматься следующими вещами:
   \langle ul \rangle
     Чтение книг
     Программирование
     Путешествия
   <h2>Мои любимые сайты</h2>
   Вот несколько ссылок на мои любимые сайты:
   < 0 >
     <a href="https://www.wikipedia.org" target="_blank">Wikipedia</a>
     <a href="https://www.github.com" target=" blank">GitHub</a>
     <a href="https://www.stackoverflow.com" target="_blank">Stack Overflow</a>
   <h2>Мое любимое изображение</h2>
   Вот изображение, которое мне нравится:
   <img src="https://example.com/image.jpg" alt="Описание изображения" width="300">
   <footer>
     © 2023 Моя первая веб-страница
   </footer>
 </body>
 </html>
 ...
```

4. \*\*Настройка изображения\*\*:

- Замените `https://example.com/image.jpg` на URL изображения, которое вы хотите использовать. Убедитесь, что изображение доступно по указанной ссылке.

5. \*\*Открытие документа в браузере\*\*:

- Сохраните изменения и откройте ваш HTML-файл в веб-браузере (двойной щелчок по файлу или открытие через меню браузера).

6. \*\*Проверка результата\*\*:

- Убедитесь, что все элементы отображаются корректно: заголовки, параграфы, списки, ссылки и изображение.

Обсуждение результатов

После завершения задания, обсудите с однокурсниками, какие теги вы использовали, и как они помогают структурировать информацию на веб-странице. Обратите внимание на важность правильного использования HTML-тегов для обеспечения удобства чтения и навигации.

### Тема 4. Инструменты для создания HTML кода

# Практическая работа №3: «Установка и настройка текстовых редакторов (например, Notepad++).»

Цель:

1. Ознакомить студентов с процессом установки текстового редактора.

2. Научить студентов настраивать текстовый редактор для удобной работы с кодом.

3. Развить навыки работы с текстовыми редакторами, которые будут полезны в вебразработке.

ХОД РАБОТЫ:

1. **\*\***Скачивание Notepad++**\*\***:

- Перейдите на официальный сайт Notepad++: [notepad-plus-plus.org](https://notepad-plus-plus.org/).

- Нажмите на кнопку «Download» (Скачать).

- Выберите последнюю версию для вашей операционной системы (обычно это версия для Windows) и скачайте установочный файл.

2. **\*\***Установка Notepad++**\*\***:

- Запустите скачанный установочный файл.

- Следуйте инструкциям мастера установки:

- Примите условия лицензионного соглашения.

- Выберите папку для установки (по умолчанию это будет `C:\Program Files\Notepad++`).

- Выберите дополнительные компоненты, которые вы хотите установить (рекомендуется оставить все по умолчанию).

- Нажмите «Install» (Установить) и дождитесь завершения установки.

3. \*\*Запуск Notepad++\*\*:

- После завершения установки запустите Notepad++.

- Вы можете найти ярлык на рабочем столе или в меню «Пуск».

4. **\*\***Настройка Notepad++\*\*:

- \*\*Выбор языка программирования\*\*:

- Откройте новый файл (Файл → Новый).

- Перейдите в меню «Язык» и выберите «HTML» (или другой язык, с которым вы собираетесь работать).

- \*\*Настройка цветовой схемы\*\*:

- Перейдите в меню «Настройки» → «Стиль конфигуратор».

- Выберите цветовую схему, которая вам нравится (например, «Monokai» или «Solarized»).

- Нажмите «Сохранить и закрыть».

- \*\*Включение автозавершения\*\*:

- Перейдите в меню «Настройки» → «Параметры».

- В разделе «Редактирование» установите галочку на «Включить автозавершение» и «Включить подсветку синтаксиса».

- Нажмите «Закрыть».

5. \*\*Создание и сохранение первого файла\*\*:

Создайте новый файл (Файл → Новый).

- Напишите простой HTML-код, например:

```html

<!DOCTYPE html> <html lang="ru"> <head> <meta charset="UTF-8"> <title>Moя первая страница</title> </head> <body> <h1>Добро пожаловать!</h1> Это мой первый HTML-документ, созданный в Notepad++. </body> </html>

- Сохраните файл (Файл  $\rightarrow$  Сохранить как) с расширением `.html`, например, `my\_first\_page.html`.

6. \*\*Открытие файла в браузере\*\*:

- Найдите сохраненный файл на вашем компьютере и откройте его в веб-браузере, чтобы увидеть результат.

### Тема 5. Visual Studio Code. Плагины и расширения

**Практическая работа №4:** Установка Visual Studio Code и добавление полезных плагинов (например, Live Server и Emmet).

Цель:

1. Ознакомить студентов с процессом установки Visual Studio Code (VS Code).

2. Научить студентов устанавливать и настраивать полезные плагины для повышения продуктивности.

3. Развить навыки работы с редактором кода, который широко используется в вебразработке.

ХОД РАБОТЫ:

1. \*\*Скачивание Visual Studio Code\*\*:

- Перейдите на официальный сайт Visual Studio Code:

[code.visualstudio.com](https://code.visualstudio.com/).

- Нажмите на кнопку «Download» (Скачать) и выберите версию для вашей операционной системы (Windows, macOS или Linux).

2. \*\*Установка Visual Studio Code\*\*:

- Запустите скачанный установочный файл.

- Следуйте инструкциям мастера установки:

- Примите условия лицензионного соглашения.

- Выберите папку для установки (по умолчанию это будет `C:\Program Files\Microsoft VS Code`).

- Выберите дополнительные параметры установки (например, создание ярлыка на рабочем столе).

- Нажмите «Install» (Установить) и дождитесь завершения установки.

3. \*\*Запуск Visual Studio Code\*\*:

- После завершения установки запустите Visual Studio Code.

- Вы можете найти ярлык на рабочем столе или в меню «Пуск».

4. \*\*Установка полезных плагинов\*\*:

- \*\*Live Server\*\*:

- Откройте панель расширений, нажав на иконку «Extensions» (или используйте комбинацию клавиш `Ctrl + Shift + X`).

- В строке поиска введите «Live Server».

- Найдите расширение от Ritwick Dey и нажмите на кнопку «Install» (Установить). - \*\*Emmet\*\*:

- Етте обычно уже встроен в VS Code, но если вы хотите проверить его настройки:

- В панели расширений введите «Emmet» и убедитесь, что оно установлено (обычно оно включено по умолчанию).

5. \*\*Hacтройка Live Server\*\*:

- После установки Live Server, откройте HTML-файл (или создайте новый файл с расширением `.html`).

- Чтобы запустить сервер, щелкните правой кнопкой мыши на редакторе и выберите «Open with Live Server» (Открыть с помощью Live Server).

- Ваш файл откроется в браузере, и любые изменения, которые вы вносите, будут автоматически обновляться.

6. \*\*Использование Emmet\*\*:

- В файле HTML вы можете использовать Emmet для быстрого создания кода. Например, введите `!` и нажмите `Tab`, чтобы сгенерировать базовую структуру HTML-документа.

- Попробуйте также использовать другие сокращения Emmet для создания элементов, например, `ul>li\*5` для создания ненумерованного списка с пятью элементами. Обсуждение результатов

После завершения задания обсудите с однокурсниками, как плагины Live Server и Emmet могут улучшить ваш рабочий процесс и какие другие расширения вы могли бы использовать в будущем.

### Тема 6. Разметка текста. Ссылки и изображения. Таблицы. Формы

**Практическая работа № 5.** Создайте веб-страницу, которая включает текстовые элементы, ссылки, изображения, таблицы и формы.

Цель:

1. Научить студентов создавать полноценные веб-страницы с использованием HTML.

2. Ознакомить студентов с основными элементами разметки, такими как текст, ссылки, изображения, таблицы и формы.

3. Развить навыки работы с HTML-кодом для создания интерактивных и информативных веб-страниц.

ХОД РАБОТЫ:

1. \*\*Создание НТМL-файла\*\*:

- Откройте Visual Studio Code (или другой текстовый редактор).

- Создайте новый файл и сохраните его с расширением `.html`, например, `my\_web\_page.html`.

2. **\*\***Структура HTML-документа**\*\***:

- Начните с создания базовой структуры HTML-документа:

<body>

<h1>Добро пожаловать на мою веб-страницу!</h1>

Это пример веб-страницы, созданной с использованием HTML.

</body> </html>

</11111 \\\

3. \*\*Добавление текстовых элементов\*\*:

- Добавьте различные текстовые элементы, такие как заголовки, абзацы и списки:

```
html
Alexa and the state of the state of the s
```

4. \*\*Добавление ссылок\*\*:

- Вставьте ссылки на внешние ресурсы:

```
```html
```

```
<h2>Полезные ссылки</h2>
```

```
Вот некоторые ресурсы, которые я рекомендую:
```

```
<a href="https://www.w3schools.com/" target="_blank">W3Schools</a><a href="https://developer.mozilla.org/" target="_blank">MDN Web
```

Docs</a>

5. \*\*Добавление изображений\*\*:

- Вставьте изображение:

```html

<h2>Moe любимое изображение</h2>

```
<img src="https://example.com/image.jpg" alt="Описание изображения" width="300">
```

\*(Замените `https://example.com/image.jpg` на URL изображения, которое вы хотите использовать.)\*

6. \*\*Создание таблицы\*\*:

- Создайте таблицу с данными:

```
```html
<h2>Моя таблица</h2>
Название
```

```
Cod
HTML
 1993
CSS
 1996
JavaScript
 1995
...
```

```
7. **Добавление формы**:
```

- Вставьте форму для сбора данных:

```
```html
```

```
<h2>Контактная форма</h2>
<form action="#" method="post">
<label for="name">Имя:</label><br>
<input type="text" id="name" name="name" required><br><br>
<label for="email">Электронная почта:</label><br>
<input type="email" id="email" name="email" required><br><br>
```

```
<input type="submit" value="Отправить">
</form>
```

8. \*\*Завершение документа\*\*:

- Закройте теги `body` и `html` в конце вашего документа:

```
```html
</body>
</html>
```

# Тема 7. Основы CSS

**Практическая работа №6:** «Напишите CSS-стили для ранее созданной HTML-страницы. Используйте селекторы, свойства и значения для стилизации элементов» Цель:

1. Научить студентов применять CSS для стилизации HTML-элементов.

- 2. Ознакомить студентов с различными селекторами, свойствами и значениями CSS.
- 3. Развить навыки работы с внешними и внутренними стилями.

# ХОД РАБОТЫ:

1. **\*\***Создание CSS-файла**\*\***:

- В Visual Studio Code создайте новый файл и сохраните его с расширением `.css`, например, `styles.css`.

2. \*\*Подключение CSS к HTML\*\*:

- В вашем HTML-файле, внутри тега `<head>`, добавьте ссылку на созданный CSS-файл: ```html

```
k rel="stylesheet" href="styles.css">
```

3. \*\*Стилизация элементов\*\*:

- Теперь вы можете добавлять стили в ваш CSS-файл. Вот несколько примеров стилей, которые можно использовать:

```
```css
/* Стили для всего документа */
body {
  font-family: Arial, sans-serif; /* Шрифт для всего текста */
  line-height: 1.6; /* Межстрочный интервал */
  margin: 0;
  padding: 20px;
  background-color: #f4f4f4; /* Цвет фона */
}
/* Стили для заголовков */
h1 {
  color: #333; /* Цвет текста заголовка */
  text-align: center; /* Центрирование заголовка */
}
h2 {
  color: #007BFF; /* Цвет текста подзаголовка */
}
/* Стили для параграфов */
p {
  color: #555; /* Цвет текста параграфа */
}
/* Стили для ссылок */
a {
  color: #007BFF; /* Цвет ссылок */
  text-decoration: none; /* Убираем подчеркивание */
}
a:hover {
  text-decoration: underline; /* Подчеркивание при наведении */
}
/* Стили для изображений */
img {
  display: block; /* Отображение изображения как блока */
  margin: 20px auto; /* Центрирование изображения */
  border: 2px solid #ccc; /* Рамка вокруг изображения */
  border-radius: 10px; /* Скругление углов */
```

```
}
/* Стили для таблицы */
table {
  width: 100%; /* Ширина таблицы */
  border-collapse: collapse; /* Убираем двойные границы */
  margin-top: 20px; /* Отступ сверху */
}
th, td {
  padding: 10px; /* Отступы внутри ячеек */
  text-align: left; /* Выравнивание текста */
  border: 1px solid #ddd; /* Граница ячеек */
}
th {
  background-color: #007BFF; /* Цвет фона заголовков таблицы */
  color: white; /* Цвет текста заголовков таблицы */
}
/* Стили для формы */
form {
  margin-top: 20px; /* Отступ сверху */
  background-color: #fff; /* Цвет фона формы */
  padding: 20px; /* Отступы внутри формы */
  border: 1px solid #ddd; /* Граница формы */
  border-radius: 5px; /* Скругление углов формы */
}
input[type="text"],
input[type="email"] {
  width: 100%; /* Ширина полей ввода */
  padding: 10px; /* Отступы внутри полей ввода */
  margin: 10px 0; /* Отступы сверху и снизу */
  border: 1px solid #ccc; /* Граница полей ввода */
  border-radius: 5px; /* Скругление углов полей ввода */
}
input[type="submit"] {
  background-color: #007BFF; /* Цвет фона кнопки */
  color: white; /* Цвет текста кнопки */
  border: none; /* Убираем границу */
  padding: 10px 15px; /* Отступы внутри кнопки */
  border-radius: 5px; /* Скругление углов кнопки */
  cursor: pointer; /* Курсор при наведении */
}
input[type="submit"]:hover {
  background-color: #0056
```

# Практическая работа №7: «Подключите веб-шрифты с помощью Google Fonts к вашей HTML-странице

Цель:

1. Научить студентов подключать веб-шрифты с помощью Google Fonts.

2. Ознакомить студентов с изменением шрифтов и стилей текста на веб-странице.

3. Развить навыки стилизации текста с использованием различных шрифтов.

ХОД РАБОТЫ:

1. \*\*Выбор шрифтов на Google Fonts\*\*:

- Перейдите на сайт [Google Fonts](https://fonts.google.com/).

- Выберите один или несколько шрифтов, которые вы хотите использовать на своей странице. Например, вы можете выбрать 'Roboto' и 'Lora'.

2. \*\*Подключение шрифтов к HTML\*\*:

- После выбора шрифтов на Google Fonts, вы получите код для подключения. Скопируйте его.

- Вставьте этот код в секцию `<head>` вашего HTML-документа. Пример:

<meta name="viewport" content="width=device-width, initial-scale=1.0">

<title>Моя веб-страница с шрифтами</title>

<link

href="https://fonts.googleapis.com/css2?family=Roboto:wght@400;700&family=Lora:wght@4 00;700&display=swap" rel="stylesheet">

</head>

<body>

<h1>Добро пожаловать на мою веб-страницу!</h1>

<р>Это пример веб-страницы, созданной с использованием HTML и Google

Fonts.

</body> </html>

3. \*\*Изменение стилей текста в CSS\*\*:

- Теперь откройте ваш CSS-файл (`styles.css`) и измените шрифты для различных элементов. Например:

```
```css
/* Стили для всего документа */
body {
   font-family: 'Roboto', sans-serif; /* Основной шрифт для всего текста */
   line-height: 1.6; /* Межстрочный интервал */
   margin: 0;
   padding: 20px;
   background-color: #f4f4f4; /* Цвет фона */
}
/* Стили для заголовков */
h1 {
```

```
font-family: 'Lora', serif; /* Шрифт для заголовка */
  color: #333; /* Цвет текста заголовка */
  text-align: center; /* Центрирование заголовка */
}
h2 {
  font-family: 'Roboto', sans-serif; /* Шрифт для подзаголовка */
  color: #007BFF; /* Цвет текста подзаголовка */
}
/* Стили для параграфов */
p {
  font-family: 'Roboto', sans-serif; /* Шрифт для параграфов */
  color: #555; /* Цвет текста параграфа */
}
/* Стили для ссылок */
a {
  font-family: 'Roboto', sans-serif; /* Шрифт для ссылок */
  color: #007BFF; /* Цвет ссылок */
  text-decoration: none; /* Убираем подчеркивание */
}
a:hover {
  text-decoration: underline; /* Подчеркивание при наведении */
}
```

# 4. \*\*Просмотр изменений\*\*:

- Сохраните изменения в HTML и CSS файлах.

- Откройте вашу HTML-страницу в браузере, чтобы увидеть изменения.

# Обсуждение результатов

После выполнения задания, обсудите с однокурсниками, какие шрифты вы выбрали и как они повлияли на внешний вид вашей страницы. Обсудите, какие шрифты лучше подходят для различных типов контента и как использование веб-шрифтов может улучшить читаемость и эстетику веб-страницы.

# Тема 9. Базовая стилизация

# Практическая работа №8: «Создайте стиль для вашей веб-страницы, используя цвета, фоны, отступы и границы. Примените стили к различным элементам Цель:

1. Научить студентов применять различные стили к HTML-элементам с использованием CSS.

Ознакомить студентов с основами работы с цветами, фонами, отступами и границами.
 Развить навыки создания визуально привлекательных веб-страниц.

ХОД РАБОТЫ:

1. \*\*Создание CSS-файла\*\*:

- Если у вас еще нет CSS-файла, создайте новый файл и сохраните его с расширением `.css`, например, `styles.css`.

2. \*\*Подключение CSS к HTML\*\*:

- В вашем HTML-файле, внутри тега `<head>`, добавьте ссылку на созданный CSS-файл: ```html

```
k rel="stylesheet" href="styles.css">
```

```
3. **Стилизация элементов**:
```

- Теперь вы можете добавлять стили в ваш CSS-файл. Вот несколько примеров стилей, которые можно использовать:

```
```css
/* Стили для всего документа */
body {
  font-family: Arial, sans-serif; /* Шрифт для всего текста */
  line-height: 1.6; /* Межстрочный интервал */
  margin: 0;
  padding: 20px;
  background-color: #f0f8ff; /* Цвет фона страницы */
}
/* Стили для заголовков */
h1 {
  color: #2c3e50; /* Цвет текста заголовка */
  text-align: center; /* Центрирование заголовка */
  padding: 20px; /* Отступы вокруг заголовка */
  background-color: #3498db; /* Цвет фона заголовка */
  border-radius: 10px; /* Скругление углов */
}
h2 {
  color: #2980b9; /* Цвет текста подзаголовка */
  margin-top: 30px; /* Отступ сверху */
}
/* Стили для параграфов */
p {
  color: #34495e; /* Цвет текста параграфа */
  padding: 10px; /* Отступы внутри параграфов */
  background-color: #ecf0f1; /* Цвет фона параграфов */
  border: 1px solid #bdc3c7; /* Граница вокруг параграфов */
  border-radius: 5px; /* Скругление углов */
  margin-bottom: 20px; /* Отступ снизу */
}
/* Стили для ссылок */
a {
  color: #e74c3c; /* Цвет ссылок */
  text-decoration: none; /* Убираем подчеркивание */
  border-bottom: 1px solid #e74c3c; /* Подчеркивание в виде границы */
  padding: 2px; /* Отступы вокруг ссылок */
}
a:hover {
  text-decoration: underline; /* Подчеркивание при наведении */
```

```
color: #c0392b; /* Цвет ссылок при наведении */
```

# }

```
/* Стили для кнопок */
button {
  background-color: #3498db; /* Цвет фона кнопки */
  color: white; /* Цвет текста кнопки */
  border: none; /* Убираем границу */
  padding: 10px 15px; /* Отступы внутри кнопки */
  border-radius: 5px; /* Скругление углов кнопки */
  cursor: pointer; /* Курсор при наведении */
  transition: background-color 0.3s; /* Плавный переход цвета фона */
}
button:hover {
  background-color: #2980b9; /* Цвет фона кнопки при наведении */
}
/* Стили для изображений */
img {
  display: block; /* Отображение изображения как блока */
  margin: 20px auto; /* Центрирование изображения */
  border: 2px solid #bdc3c7; /* Рамка вокруг изображения */
  border-radius: 10px; /* Скругление углов */
}
```

4. \*\*Просмотр изменений\*\*:

- Сохраните изменения в HTML и CSS файлах.

- Откройте вашу HTML-страницу в браузере, чтобы увидеть изменения.

# Тема 10. Валидность кода

# Практическая работа №9: «Проверить валидность HTML и CSS кода с помощью W3C Validator.»

Цель:

1. Научить студентов использовать инструменты для проверки валидности HTML и CSS.

2. Ознакомить студентов с основами исправления ошибок и предупреждений в коде.

3. Развить навыки работы с валидными кодами для улучшения совместимости и доступности веб-страниц.

# ХОД РАБОТЫ:

1. \*\*Подготовка кода\*\*:

- Убедитесь, что у вас есть HTML и CSS файлы, которые вы хотите проверить.

- 2. \*\*Проверка HTML-кода\*\*:
  - Перейдите на сайт [W3C Markup Validation Service](https://validator.w3.org/).
  - Выберите один из способов проверки:
    - Вставьте URL вашей веб-страницы, если она опубликована в интернете.
    - Выберите вкладку "Validate by File Upload", чтобы загрузить ваш HTML файл.
  - Или выберите "Validate by Direct Input", чтобы вставить код HTML в текстовое поле.
  - Нажмите кнопку "Check" для начала проверки.

# 3. \*\*Анализ результатов\*\*:

- После проверки вы получите отчет о найденных ошибках и предупреждениях. Обратите внимание на:

- Ошибки (errors): это критические проблемы, которые необходимо исправить.

- Предупреждения (warnings): это рекомендации по улучшению кода, которые не обязательно исправлять, но желательно.

### 4. \*\*Исправление ошибок\*\*:

- Внимательно изучите каждую ошибку и предупреждение. Исправьте их в вашем HTML-коде.

- Например, если вы видите ошибку о неправильно закрытом теге, убедитесь, что все теги правильно открыты и закрыты.

5. \*\*Проверка CSS-кода\*\*:

- Перейдите на сайт [W3C CSS Validation Service](https://jigsaw.w3.org/css-validator/).
- Выберите один из способов проверки:
- Вставьте URL вашего CSS файла, если он опубликован.
- Выберите вкладку "Validate by File Upload", чтобы загрузить ваш CSS файл.
- Или выберите "Validate by Direct Input", чтобы вставить код CSS в текстовое поле.
- Нажмите кнопку "Check" для начала проверки.

6. \*\*Анализ результатов CSS\*\*:

- Как и в случае с HTML, вы получите отчет о найденных ошибках и предупреждениях. Исправьте их в вашем CSS-коде.

7. \*\*Повторная проверка\*\*:

- После внесения исправлений повторно проверьте как HTML, так и CSS код, чтобы убедиться, что все ошибки и предупреждения устранены.

Заключение

После завершения всех шагов и исправления ошибок, обсудите с однокурсниками, какие проблемы вы нашли в своем коде и как вы их исправили. Это поможет вам лучше понять важность валидного кода и повысит качество ваших веб-страниц.

# Тема 11. Верстка первого сайта

Практическая работа №10: «Создайте одностраничный сайт на основе ранее выполненных работ. Включите текст, изображения, ссылки и стили. Опубликуйте его на платформе GitHub Pages или аналогичной.

Цель:

1. Научиться создавать одностраничные веб-сайты, используя HTML и CSS.

- 2. Ознакомиться с основами веб-дизайна и структуры страницы.
- 3. Развить навыки публикации веб-сайтов на платформах, таких как GitHub Pages.

# ХОД РАБОТЫ:

- 1. \*\*Создание структуры проекта\*\*:
- Создайте папку для вашего проекта, например, 'my-website'.
- Внутри этой папки создайте два файла: `index.html` и `styles.css`.
- 2. \*\*Создание HTML-страницы\*\*:
  - Откройте файл `index.html` и добавьте следующий базовый код:
  - ```html
  - <!DOCTYPE html>
  - <html lang="ru">
  - <head>

```
<meta charset="UTF-8">
   <meta name="viewport" content="width=device-width, initial-scale=1.0">
   <title>Мой Одностраничный Сайт</title>
   k rel="stylesheet" href="styles.css">
 </head>
 <body>
   <header>
     <h1>Добро пожаловать на мой одностраничный сайт!</h1>
     <nav>
       <a href="#about">Обо мне</a>
         <a href="#portfolio">Портфолио</a>
          <a href="#contact">Контакты</a>
       </nav>
   </header>
   <section id="about">
     <h2>Обо мне</h2>
     Я веб-разработчик, который любит создавать красивые и функциональные
сайты.</р>
     <img src="your-image-url.jpg" alt="Описание изображения">
   </section>
   <section id="portfolio">
     <h2>Портфолио</h2>
     Вот некоторые из моих работ:
     \langle ul \rangle
       <a href="link-to-your-project1">Проект 1</a>
       <a href="link-to-your-project2">Проект 2</a>
       <a href="link-to-your-project3">Проект 3</a>
     </section>
   <section id="contact">
     <h2>Контакты</h2>
     <р>Свяжитесь
                     co
                          мной
                                 по
                                      электронной
                                                    почте:
                                                             <a
                                                                  href="mailto:your-
email@example.com">your-email@example.com</a>
   </section>
   <footer>
     © 2023 Мой Одностраничный Сайт
   </footer>
 </body>
 </html>
 • • •
3. **Создание CSS-стилей**:
 - Откройте файл `styles.css` и добавьте стили для вашего сайта. Вот пример:
 ```css
 body {
   font-family: Arial, sans-serif;
   line-height: 1.6;
   margin: 0;
```

```
padding: 20px;
  background-color: #f0f8ff;
}
header {
  background-color: #3498db;
  color: white;
  padding: 20px;
  text-align: center;
}
nav ul {
  list-style: none;
  padding: 0;
}
nav ul li {
  display: inline;
  margin-right: 20px;
}
section {
  margin: 20px 0;
  padding: 15px;
  background-color: #ecf0f1;
  border-radius: 5px;
}
footer {
  text-align: center;
  margin-top: 20px;
  font-size: 0.8em;
}
img {
  max-width: 100%;
  height: auto;
}
```

4. \*\*Добавление изображений и ссылок\*\*:

- Замените `your-image-url.jpg` на URL изображения, которое вы хотите использовать.

- Замените `link-to-your-project1`, `link-to-your-project2`, и `link-to-your-project3` на ссылки на ваши проекты.

5. \*\*Тестирование локально\*\*:

- Откройте файл `index.html` в браузере, чтобы убедиться, что все работает

# Тема 12. Верстка сайта с боковой панелью

Практическая работа №11: «Создайте веб-страницу с боковой панелью навигации. Используйте Flexbox или Grid для расположения элементов. Добавьте ссылки на другие разделы сайта.».

Цель: Научиться сиспользовать Flexbox или CSS Grid для создания адаптивных макетов. 2. Ознакомиться с основами создания боковой панели навигации.

3. Развить навыки работы с HTML и CSS для создания многостраничных сайтов. ХОД РАБОТЫ:

1. \*\*Создание структуры проекта\*\*:

- Создайте папку для вашего проекта, например, `sidebar-navigation`.

- Внутри этой папки создайте два файла: `index.html` и `styles.css`.

2. \*\*Создание HTML-страницы\*\*:

- Откройте файл `index.html` и добавьте следующий код:

```
```html
 <!DOCTYPE html>
 <html lang="ru">
 <head>
   <meta charset="UTF-8">
   <meta name="viewport" content="width=device-width, initial-scale=1.0">
   <title>Beб-страница с боковой панелью навигации</title>
   k rel="stylesheet" href="styles.css">
 </head>
 <body>
   <div class="container">
      <aside class="sidebar">
        <h2>Навигация</h2>
        \langle ul \rangle
          <a href="#home">Главная</a>
          <a href="#about">О нас</a>
          <a href="#services">Услуги</a>
          <a href="#contact">Контакты</a>
        </aside>
      <main class="content">
        <h1>Добро пожаловать на нашу веб-страницу!</h1>
        <section id="home">
          <h2>Главная</h2>
          Это главная страница нашего сайта.
        </section>
        <section id="about">
          <h2>O нас</h2>
          Мы предоставляем различные услуги для наших клиентов.
        </section>
        <section id="services">
          <h2>Услуги</h2>
          <р>Мы предлагаем широкий спектр услуг, включая веб-разработку и
дизайн.</р>
        </section>
        <section id="contact">
          <h2>Контакты</h2>
          Свяжитесь с нами по электронной почте: <a
href="mailto:info@example.com">info@example.com</a>
        </section>
      </main>
   </div>
```

```
</body>
</html>
```

```
3. **Создание CSS-стилей**:
```

- Откройте файл `styles.css` и добавьте стили для вашего сайта. Вот пример, использующий Flexbox:

```
```css
body {
  font-family: Arial, sans-serif;
  margin: 0;
  padding: 0;
  background-color: #f4f4f4;
}
.container {
  display: flex;
}
.sidebar {
  width: 250px;
  background-color: #3498db;
  color: white;
  padding: 15px;
}
.sidebar h2 {
  margin-top: 0;
}
.sidebar ul {
  list-style: none;
  padding: 0;
}
.sidebar ul li {
  margin: 10px 0;
}
.sidebar ul li a {
  color: white;
  text-decoration: none;
}
.sidebar ul li a:hover {
  text-decoration: underline;
}
.content {
  flex: 1;
  padding: 20px;
```

```
background-color: #ecf0f1;
}
section {
    margin-bottom: 20px;
    padding: 15px;
    background-color: white;
    border-radius: 5px;
}
h1, h2 {
    color: #2c3e50;
}
```

```
4. **Тестирование локально**:
```

- Откройте файл `index.html` в браузере, чтобы убедиться, что все работает корректно. Вы должны увидеть боковую панель навигации слева и основной контент справа.

5. \*\*Добавление дополнительных стилей (по желанию)\*\*:

- Вы можете добавить дополнительные стили, чтобы улучшить внешний вид вашей страницы, например, изменить цвета, шрифты или добавить эффекты

# Тема 13. Верстка многостраничного сайта

Контрольная работа №12: «Создайте многостраничный сайт, состоящий из главной страницы и нескольких дополнительных страниц. Реализуйте навигацию между страницами и используйте общий стиль для всех страниц.».

Цель: Развитие навыков веб-разработки и дизайна.

Создание многостраничного сайта позволит:

1. \*\*Освоить основы HTML и CSS\*\*: Понимание структуры веб-страниц и стилей поможет вам научиться создавать и оформлять контент.

2. **\*\***Развить навыки проектирования пользовательского интерфейса**\*\***: Вы сможете применять принципы удобства и доступности, чтобы ваш сайт был интуитивно понятным и привлекательным для пользователей.

3. \*\*Научиться работать с адаптивным дизайном\*\*: Вы получите опыт в создании сайтов, которые хорошо выглядят и функционируют на различных устройствах, включая мобильные телефоны и планшеты.

4. \*\*Углубить знания в области навигации и пользовательского опыта\*\*: Вы научитесь создавать логичную и удобную навигацию, что является ключевым аспектом успешного веб-дизайна.

5. \*\*Создать портфолио работ\*\*: Вы сможете продемонстрировать свои навыки и творчество потенциальным работодателям или клиентам, что может помочь в дальнейшем трудоустройстве или фрилансе.

ХОД РАБОТЫ:

Вариант 1: Портфолио

\*\*Задание\*\*: Создайте личное портфолио с использованием HTML и CSS.

\*\*Страницы\*\*:

1. \*\*Главная\*\*: Краткое введение о вас, ваше имя и фотография.

2. \*\*Проекты\*\*: Список ваших проектов с описанием и ссылками на них.

3. \*\*Контакты\*\*: Форма обратной связи с полями для имени, электронной почты и сообщения.

\*\*Дополнительные требования\*\*:

- Используйте адаптивный дизайн, чтобы сайт выглядел хорошо на мобильных устройствах.

- Добавьте стили для кнопок и форм, чтобы они были визуально привлекательными.

Вариант 2: Блог

\*\*Задание\*\*: Создайте многостраничный блог на тему, которая вам интересна. \*\*Страницы\*\*:

1. \*\*Главная\*\*: Список последних постов с кратким описанием и изображениями.

2. \*\*О блоге\*\*: Информация о вас и о том, почему вы решили создать блог.

3. \*\*Посты\*\*: Страница с полным текстом одного из ваших постов, включая заголовок, дату и авторство.

\*\*Дополнительные требования\*\*:

- Используйте различные стили для заголовков и текстов, чтобы выделить важные моменты.

- Добавьте навигацию между постами и возможность вернуться на главную страницу.

Вариант 3: Веб-сайт компании

\*\*Задание\*\*: Создайте сайт для вымышленной компании, предлагающей услуги.

\*\*Страницы\*\*:

1. \*\*Главная\*\*: Краткое описание компании, её миссии и ценностей.

2. **\*\***Услуги**\*\***: Подробное описание предлагаемых услуг с ценами и возможностью запроса консультации.

3. \*\*Контакты\*\*: Информация о местоположении компании, телефон, электронная почта и форма для обратной связи.

\*\*Дополнительные требования\*\*:

- Используйте фирменные цвета и шрифты для создания единого стиля.

- Сделайте акцент на удобстве навигации и простоте использования сайта.

# Тема 14. Основные свойства flex-контейнеров и flex-элементов

Практическая работа №13: «Создайте простой макет с использованием Flexbox.» Цель: освоение основ Flexbox для создания адаптивного веб-макета.

ХОД РАБОТЫ:

1. \*\*Создавать структуру веб-страницы с использованием HTML\*\*: Понимание базовых элементов, таких как заголовок, навигация, основной контент и подвал.

2. \*\*Применять CSS для стилизации и выравнивания элементов\*\*: Использование Flexbox для упрощения выравнивания и распределения пространства между элементами.

3. \*\*Разрабатывать адаптивные макеты\*\*: Создание макетов, которые автоматически подстраиваются под различные размеры экранов.

1. **\*\***Создание HTML-структуры**\*\***:

- Создайте файл `index.html`.

- Используйте базовые HTML-элементы для создания заголовка, навигационного меню, основного контента и подвала. Включите все необходимые теги и структуру.

2. \*\*Добавление стилей с помощью CSS\*\*:

- Создайте файл `styles.css`.

- Используйте селекторы CSS для стилизации элементов. Примените Flexbox для заголовка и основного контента, чтобы обеспечить правильное выравнивание и распределение пространства.

- Настройте цветовую гамму, отступы и шрифты для улучшения внешнего вида макета.

3. \*\*Тестирование макета\*\*:

- Откройте файл `index.html` в веб-браузере.

- Проверьте, как элементы выглядят и ведут себя при изменении размеров окна браузера, чтобы убедиться в адаптивности макета.

4. \*\*Анализ и улучшение\*\*:

- Проанализируйте ваш макет. Как он выглядит на разных устройствах? Есть ли возможность улучшить его?

- Попробуйте внести изменения в CSS для улучшения внешнего вида или функциональности.

5. \*\*Документация\*\*:

- Запишите свои наблюдения и выводы о том, как Flexbox помогает в создании адаптивных макетов.

- Сохраните все файлы и подготовьте их к демонстрации.

Практическая работа №14: «Создайте контейнер с тремя элементами (например, карточками товара). Используйте свойства flex-direction, justify-content и align-items для настройки их расположения. Измените порядок элементов с помощью свойства order.)»

Цель: освоить использование Flexbox для создания контейнера с тремя элементами (карточками товара) и научиться настраивать их расположение с помощью свойств `flexdirection`, `justify-content`, `align-items`, а также изменять порядок элементов с помощью свойства `order`.

ХОД РАБОТЫ

1. \*\*Создание НТМL-структуры\*\*:

```
- Создайте файл `index.html`.
```

- Добавьте структуру для контейнера и карточек товара.

```
```html
<!DOCTYPE html>
<html lang="ru">
<head>
  <meta charset="UTF-8">
  <meta name="viewport" content="width=device-width, initial-scale=1.0">
  <title>Kapточки товара</title>
  k rel="stylesheet" href="styles.css">
</head>
<body>
  <div class="container">
    <div class="card" id="card1">
      <h2>Товар 1</h2>
      Описание товара 1
      <р>Цена: 1000 руб.</р>
    </div>
    <div class="card" id="card2">
      <h2>Товар 2</h2>
      Описание товара 2
```

```
32
```

```
Цена: 1500 руб.
</div>
<div class="card" id="card3">
<h2>Tовар 3</h2>
Описание товара 3
Цена: 2000 руб.
</div>
</div>
</body>
```

2. \*\*Добавление стилей с помощью CSS\*\*:

```
- Создайте файл `styles.css`.
```

- Используйте Flexbox для настройки расположения карточек товара.

```
```css
* {
  box-sizing: border-box;
  margin: 0;
  padding: 0;
}
body {
  font-family: Arial, sans-serif;
  background-color: #f4f4f4;
  display: flex;
  justify-content: center;
  align-items: center;
  height: 100vh;
}
.container {
  display: flex;
  flex-direction: row; /* Измените на column для вертикального расположения */
  justify-content: space-around; /* Распределение пространства между карточками */
  align-items: flex-start; /* Выравнивание карточек по верхнему краю */
  width: 80%;
}
.card {
  background: white;
  border: 1px solid #ccc;
  border-radius: 8px;
  padding: 20px;
  width: 30%; /* Ширина карточки */
  box-shadow: 0 2px 5px rgba(0, 0, 0, 0.1);
}
/* Изменение порядка карточек */
#card1 {
  order: 2; /* Второй по порядку */
```

```
}
#card2 {
    order: 1; /* Первый по порядку */
}
#card3 {
    order: 3; /* Третий по порядку */
```

}

3. \*\*Тестирование макета\*\*:

- Откройте файл `index.html` в веб-браузере.

- Убедитесь, что карточки отображаются в заданном порядке и правильно расположены.

4. \*\*Анализ и улучшение\*\*:

- Проанализируйте макет. Как он выглядит на разных размерах экрана?

- Попробуйте изменить значение свойства `flex-direction` на `column` и посмотрите, как изменится расположение карточек.

- Измените порядок карточек, изменяя значения свойства `order` для каждого элемента.

5. \*\*Документация\*\*:

- Запишите свои наблюдения о том, как свойства Flexbox влияют на расположение элементов.

- Сохраните все файлы и подготовьте их к демонстрации.

# Тема 15. Поток вывода элементов на страницу

# Практическая работа №15: «Создайте страницу с различными элементами, чтобы продемонстрировать поток вывода.».

Цель: изучить и понять, как различные HTML-элементы взаимодействуют друг с другом в потоке вывода. Вы научитесь использовать различные типы элементов, такие как заголовки, параграфы, изображения, списки и таблицы, чтобы создать структурированную и удобочитаемую веб-страницу.

ХОД РАБОТЫ:

- 1. \*\*Создание HTML-страницы\*\*:
  - Создайте файл `index.html`.
  - Включите в страницу различные элементы, такие как:
  - Заголовки (`<h1>`, `<h2>`, `<h3>`)
  - Параграфы (``)
  - Списки (упорядоченные `` и неупорядоченные ``)
  - Изображения (`<img>`)
  - Таблицы (``)
  - Блоки цитат (`<blockquote>`)

# 2. \*\*Структурирование контента\*\*:

- Разделите контент на логические секции, используя заголовки для обозначения каждой секции.

- Убедитесь, что элементы правильно расположены и читаемы.
- 3. \*\*Стилизация с помощью CSS\*\*:
  - Создайте файл `styles.css`.

- Добавьте базовые стили для улучшения внешнего вида страницы, такие как:

- Шрифты и размеры текста
- Отступы и поля

- Цвета фона и текста

4. \*\*Тестирование страницы\*\*:

- Откройте файл `index.html` в веб-браузере.

- Проверьте, как элементы отображаются и взаимодействуют друг с другом в потоке вывода.

- Убедитесь, что страница корректно отображается на разных устройствах и разрешениях экрана.

5. \*\*Анализ и улучшение\*\*:

- Проанализируйте, как разные элементы влияют на поток вывода.

- Попробуйте изменить порядок расположения элементов и посмотрите, как это влияет на общий вид страницы.

- Добавьте дополнительные элементы или стили для улучшения дизайна.

6. \*\*Документация\*\*:

- Запишите свои наблюдения о том, как различные элементы HTML влияют на поток вывода.

- Сохраните все файлы и подготовьте их к демонстрации.

# Практическая работа №16: «Создайте блочные и строчные элементы, а также свойства float и clear»

Цель: изучить и понять различия между блочными и строчными элементами в HTML, а также освоить использование свойств CSS `float` и `clear` для управления расположением элементов на веб-странице.

ХОД РАБОТЫ:

1. \*\*Создание HTML-страницы\*\*:

- Создайте файл `index.html`.

- Включите в страницу различные блочные и строчные элементы, такие как:

- Блочные элементы: `<div>`, ``, `<h1>`, `<h2>`, ``, ``, ``

- Строчные элементы: `<span>`, `<a>`, `<img>`, `<strong>`, `<em>`

2. \*\*Структурирование контента\*\*:

- Разделите контент на логические секции, используя заголовки для обозначения каждой секции.

- Включите как блочные, так и строчные элементы, чтобы продемонстрировать их взаимодействие.

3. \*\*Стилизация с помощью CSS\*\*:

- Создайте файл `styles.css`.

- Добавьте базовые стили для улучшения внешнего вида страницы, такие как:

- Шрифты и размеры текста
- Отступы и поля
- Цвета фона и текста

4. \*\*Использование свойств float и clear\*\*:

- Примените свойство `float` к некоторым элементам, чтобы изменить их расположение на странице (например, сделайте изображения плавающими).

- Используйте свойство `clear` для управления потоком вывода и предотвращения наложения элементов.

5. \*\*Тестирование страницы\*\*:

- Откройте файл `index.html` в веб-браузере.

- Проверьте, как элементы отображаются и взаимодействуют друг с другом, особенно при использовании `float` и `clear`.

- Убедитесь, что страница корректно отображается на разных устройствах и разрешениях экрана.

6. \*\*Анализ и улучшение\*\*:

- Проанализируйте, как свойства `float` и `clear` влияют на расположение элементов.

- Попробуйте изменить порядок применения этих свойств и посмотрите, как это влияет на общий вид страницы.

- Добавьте дополнительные элементы или стили для улучшения дизайна.

7. \*\*Документация\*\*:

- Запишите свои наблюдения о том, как блочные и строчные элементы, а также свойства `float` и `clear` влияют на поток вывода.

- Сохраните все файлы и подготовьте их к демонстрации.

# Практическая работа №17: «Создайте макет, где текст обтекает изображение, и добавьте элементы с различными позициями (absolute, relative). Измените порядок отображения элементов с помощью position и z-index»

Цель: изучить и освоить создание макетов, где текст обтекает изображение, а также использовать различные свойства позиционирования (absolute, relative) для управления расположением элементов на веб-странице. Вы научитесь изменять порядок отображения элементов с помощью свойств `position` и `z-index`, что поможет вам создавать более сложные и визуально привлекательные веб-дизайны. ХОД РАБОТЫ:

1. **\*\***Создание HTML-страницы**\*\***:

- Создайте файл `index.html`.

- Включите в страницу текстовый контент, который будет обтекать изображение. Используйте элементы, такие как ``, `<h1>`, `<div>`, и добавьте изображение с помощью тега `<img>`.

2. \*\*Структурирование контента\*\*:

- Разделите контент на логические секции, используя заголовки и абзацы.
- Убедитесь, что текст правильно обтекает изображение.
- 3. \*\*Стилизация с помощью CSS\*\*:
  - Создайте файл `styles.css`.
  - Добавьте стили для улучшения внешнего вида страницы:
  - Установите размеры и отступы для изображения.
  - Настройте шрифты и цвета текста.
  - Используйте свойство `float` для обтекания текста изображением.

4. \*\*Использование позиционирования\*\*:

- Примените различные свойства позиционирования к элементам:

- Используйте `position: relative;` для одного из блоков, чтобы задать его положение относительно его обычного потока.

- Используйте `position: absolute;` для другого блока, чтобы разместить его в определенном месте на странице.

- Измените порядок отображения элементов, используя свойство `z-index`. Убедитесь, что элементы с более высоким значением `z-index` отображаются поверх элементов с более низким значением.

5. \*\*Тестирование страницы\*\*:

- Откройте файл `index.html` в веб-браузере.

- Проверьте, как текст обтекает изображение, и как различные позиции влияют на расположение элементов.

- Убедитесь, что страница корректно отображается на разных устройствах и разрешениях экрана.

6. \*\*Анализ и улучшение\*\*:

- Проанализируйте, как свойства `position` и `z-index` влияют на порядок отображения элементов.

- Попробуйте изменить порядок или значения `z-index` и посмотрите, как это влияет на общий вид страницы.

- Добавьте дополнительные элементы или стили для улучшения дизайна.

\*\*Документация\*\*:

- Запишите свои наблюдения о том, как обтекание текста изображением и свойства позиционирования влияют на макет страницы.

- Сохраните все файлы и подготовьте их к демонстрации.

# Тема 16. Адаптивная верстка сайтов. Синтаксис написания медиа запросов Практическая работа №18: Напишите HTML и CSS для страницы, которая будет адаптироваться под разные размеры экранов. Используйте медиа запросы для изменения стилей (например, изменение размера шрифтов, скрытие/показ элементов) при ширине экрана менее 768рх и 480рх.

Цель: изучить и освоить принципы создания адаптивных веб-страниц с использованием HTML и CSS. Вы научитесь применять медиа-запросы для изменения стилей в зависимости от ширины экрана, что позволит вашему контенту корректно отображаться на различных устройствах, таких как смартфоны, планшеты и настольные компьютеры ХОД РАБОТЫ:

1. **\*\***Создание HTML-страницы**\*\***:

- Создайте файл `index.html`.

- Включите в страницу основные элементы, такие как заголовки, абзацы, изображения и кнопки. Используйте семантические теги, такие как `<header>`, `<nav>`, `<main>`, `<section>`, `<footer>` для структурирования контента.

#### 2. \*\*Стилизация с помощью CSS\*\*:

- Создайте файл `styles.css`.
- Добавьте базовые стили для улучшения внешнего вида страницы, включая:
  - Шрифты и размеры текста.
  - Отступы и поля.
  - Цвета фона и текста.

- Убедитесь, что элементы имеют разумные размеры и отступы для отображения на больших экранах.

3. \*\*Использование медиа-запросов\*\*:

- Добавьте медиа-запросы в файл `styles.css` для изменения стилей при различных ширинах экрана:

- Для экранов шириной менее 768рх:

- Измените размеры шрифтов для заголовков и абзацев.

- Скрывайте или показывайте определенные элементы (например, навигационное меню или кнопки).

- Измените отступы и размеры изображений для лучшего отображения.

- Для экранов шириной менее 480рх:

- Дополнительно измените стили, чтобы обеспечить оптимальное отображение на мобильных устройствах.

- Убедитесь, что текст остаётся читабельным, а элементы не перекрываются.

4. \*\*Тестирование страницы\*\*:

- Откройте файл `index.html` в веб-браузере.

- Проверьте, как страница адаптируется при изменении ширины окна браузера.

- Убедитесь, что все элементы отображаются корректно и удобно для чтения на различных устройствах.

5. \*\*Анализ и улучшение\*\*:

- Проанализируйте, как изменения, внесенные с помощью медиа-запросов, влияют на внешний вид и функциональность страницы.

- Попробуйте добавить дополнительные медиа-запросы для других размеров экранов или улучшить существующие стили.

**6. \*\***Документация**\*\***:

- Запишите свои наблюдения о том, как медиа-запросы помогают создавать адаптивный дизайн.

- Сохраните все файлы и подготовьте их к демонстрации.

#### Тема 17. Построение сеток. Фреймворк Bootstrap

Практическая работа №19: Создайте многостраничный сайт с использованием Bootstrap. (Используйте сетку Bootstrap для создания главной страницы и нескольких дополнительных страниц. Включите навигационное меню, заголовки, текст и изображения, используя классы Bootstrap для адаптивности.) Добавьте компоненты Bootstrap, такие как карточки, кнопки и модальные окна.

Цель: изучить и освоить принципы создания многостраничного сайта с использованием фреймворка Bootstrap. Вы научитесь использовать сетку Bootstrap для создания адаптивной структуры страниц, а также добавлять различные компоненты, такие как навигационное меню, карточки, кнопки и модальные окна, для улучшения пользовательского интерфейса. ХОД РАБОТЫ:

1. \*\*Создание структуры проекта\*\*:

- Создайте папку для вашего проекта и внутри нее создайте следующие файлы:

- `index.html` (главная страница)
- `about.html` (дополнительная страница)
- `contact.html` (страница контактов)

- `styles.css` (файл для ваших собственных стилей, если необходимо)

2. **\*\***Подключение Bootstrap**\*\***:

- Включите Bootstrap в ваши HTML-файлы. Вы можете использовать CDN (Content Delivery Network) для подключения CSS и JS файлов Bootstrap. Добавьте ссылки в `<head>` вашего HTML.

3. \*\*Создание навигационного меню\*\*:

- Используйте компоненты Bootstrap для создания навигационного меню, которое будет присутствовать на всех страницах. Убедитесь, что оно адаптивно и корректно отображается на мобильных устройствах.

4. \*\*Создание главной страницы (`index.html`)\*\*:

- Используйте сетку Bootstrap для размещения заголовков, текста и изображений на главной странице.

- Добавьте карточки с информацией о вашем сайте или услугах. Используйте классы Bootstrap для стилизации карточек.

- Включите кнопки, которые ведут на дополнительные страницы (например, "Узнать больше", "Контакты").

5. \*\*Создание дополнительных страниц\*\*:

- На странице `about.html` добавьте информацию о вас или вашей компании. Используйте заголовки, текст и изображения.

- На странице `contact.html` создайте форму для обратной связи с полями для имени, email и сообщения. Используйте компоненты Bootstrap для стилизации формы.

6. \*\*Добавление модальных окон\*\*:

- На любой из страниц добавьте кнопку, которая будет открывать модальное окно с дополнительной информацией или формой. Используйте компоненты Bootstrap для создания модальных окон.

7. \*\*Тестирование сайта\*\*:

- Откройте каждую страницу в веб-браузере и проверьте, как они выглядят и функционируют.

- Убедитесь, что навигация работает корректно и все элементы адаптивны.

8. \*\*Анализ и улучшение\*\*:

- Проанализируйте, как использование Bootstrap улучшает адаптивность и внешний вид вашего сайта.

- Попробуйте добавить дополнительные компоненты Bootstrap, такие как слайдеры, карусели или другие элементы, чтобы улучшить функциональность сайта.

9. \*\*Документация\*\*:

- Запишите свои наблюдения о том, как Bootstrap помогает в создании адаптивного дизайна и улучшении пользовательского интерфейса.

- Сохраните все файлы и подготовьте их к демонстрации.

### Тема 18. Верстка макета страницы с использованием Flexbox

Практическая работа №20: Верстка макета страницы на основе предоставленного дизайна. По макету (например, в формате PSD или Figma) создайте страницы с помощью HTML и CSS, используя Flexbox для расположения элементов. Добавьте интерактивные элементы, такие как кнопки и ссылки, и проверьте их функциональность

Цель: научиться верстать страницы на основе предоставленного дизайна, используя HTML и CSS, а также применять Flexbox для расположения элементов. Вы освоите процесс преобразования графического макета в адаптивную веб-страницу, а также добавление интерактивных элементов, таких как кнопки и ссылки. ХОД РАБОТЫ:

1. \*\*Верстка макета страницы\*\*:

- Получите макет страницы в формате PSD или Figma.

- Проанализируйте дизайн, обратите внимание на структуру, цвета, шрифты и расположение элементов.

2. \*\*Создание страниц с использованием HTML и CSS\*\*:

- Создайте HTML-файл для вашей страницы и подключите к нему CSS-файл для стилизации.

- Используйте Flexbox для расположения элементов на странице, чтобы обеспечить адаптивность и гибкость дизайна.

- Разделите страницу на семантические блоки (например, заголовок, основное содержимое, боковая панель, подвал) и используйте соответствующие HTML-теги.

3. \*\*Добавление интерактивных элементов\*\*:

- Включите интерактивные элементы, такие как кнопки и ссылки, на вашу страницу.

- Убедитесь, что кнопки имеют соответствующий стиль и функциональность (например, переход на другую страницу или выполнение какого-либо действия).

- Проверьте работоспособность всех интерактивных элементов в браузере.

4. \*\*Тестирование и отладка\*\*:

- Откройте вашу страницу в различных браузерах и на разных устройствах, чтобы убедиться в корректности отображения и функциональности.

- Проверьте, что элементы правильно адаптируются к различным размерам экрана.

5. \*\*Документация\*\*:

- Подготовьте файлы к демонстрации, включая HTML, CSS и любые используемые изображения.

#### Тема 19. Адаптивная верстка сайта

Практическая работа №21: Разработайте сайт, который будет корректно отображаться на мобильных, планшетных и десктопных устройствах.

Цель: разработать адаптивный веб-сайт, который будет корректно отображаться на мобильных, планшетных и десктопных устройствах. Вы научитесь применять

современные подходы к веб-разработке, включая использование адаптивного дизайна, CSS Flexbox и медиа-запросов, чтобы обеспечить удобство и доступность контента для пользователей на различных устройствах.

ХОД РАБОТЫ:

Вариант 1: Задание

1. \*\*Планирование и проектирование\*\*:

- Определите цель вашего сайта и целевую аудиторию.

- Создайте прототип или макет сайта, используя инструменты для дизайна (например, Figma или Adobe XD), учитывая адаптивность интерфейса.

2. \*\*Создание структуры сайта\*\*:

- Создайте HTML-страницы для вашего сайта, включая главную страницу, страницу "О нас", страницу услуг и страницу контактов.

- Используйте семантические HTML-теги для улучшения структуры и SEO.

3. \*\*Стилизация с помощью CSS\*\*:

- Разработайте CSS-стили для вашего сайта, используя Flexbox для расположения элементов.

- Примените медиа-запросы, чтобы адаптировать стили под различные размеры экранов (мобильные, планшеты и десктопы).

4. \*\*Добавление интерактивных элементов\*\*:

- Включите интерактивные элементы, такие как кнопки, формы и ссылки, которые будут работать на всех устройствах.

- Убедитесь, что все элементы имеют правильный стиль и функциональность.

5. \*\*Тестирование и отладка\*\*:

- Проверьте отображение вашего сайта на различных устройствах и браузерах.

- Убедитесь, что все элементы корректно адаптируются к разным размерам экранов и работают без ошибок.

Вариант 2: Задание

1. \*\*Исследование и анализ\*\*:

- Изучите примеры адаптивных сайтов и определите лучшие практики для их разработки.

- Определите ключевые функциональные элементы вашего сайта и создайте список необходимых страниц.

2. \*\*Разработка макета\*\*:

- Создайте макет вашего сайта в графическом редакторе, учитывая различные размеры экранов.

- Определите, как будет выглядеть навигационное меню, заголовки, текст и изображения на разных устройствах.

# 3. \*\*Верстка сайта\*\*:

- Напишите HTML-код для всех страниц вашего сайта, следуя структуре, определенной в макете.

- Используйте CSS для стилизации элементов и Flexbox для обеспечения гибкости и адаптивности.

#### 4. \*\*Интеграция функциональности\*\*:

- Добавьте интерактивные элементы, такие как слайдеры, модальные окна или формы, чтобы улучшить пользовательский опыт.

- Убедитесь, что все элементы работают корректно на всех устройствах.

5. \*\*Финальное тестирование\*\*:

- Проведите тестирование на различных устройствах и браузерах, чтобы убедиться, что сайт отображается и функционирует правильно.

- Соберите отзывы от пользователей и внесите необходимые изменения для улучшения сайта.

# 2.2 Задания для промежуточного контроля

# Контрольная работа

Варианты тем одностраничного сайта:

1. \*\*Лендинг для стартапа\*\*: Сайт, который представляет новый продукт или услугу, включает описание, преимущества, отзывы пользователей и кнопку для регистрации или покупки.

2. \*\*Событие или фестиваль\*\*: Одностраничный сайт для анонса мероприятия с информацией о дате, месте, программе и формой регистрации участников.

3. \*\*Персональное портфолио\*\*: Сайт для представления работ фрилансера или специалиста, включающий разделы о себе, проекты и контактные данные.

4. \*\*Кулинарный рецепт\*\*: Одностраничный сайт, посвященный одному рецепту, с пошаговыми инструкциями, фотографиями и возможностью оставить комментарии.
5. \*\*Промо-страница для приложения\*\*: Сайт, который описывает функции и преимущества мобильного приложения, включает скриншоты и кнопку для загрузки.

6. \*\*Сайт для благотворительной акции\*\*: Информация о проекте, цели сбора средств, способы пожертвования и отзывы тех, кто уже получил помощь.

7. **\*\***Курс по саморазвитию**\*\***: Лендинг, который предлагает онлайн-курс, включает описание курса, отзывы участников и кнопку для регистрации.

8. \*\*Рекламная страница для нового продукта\*\*: Одностраничный сайт, который фокусируется на одном продукте, с описанием, характеристиками и кнопкой для покупки.
9. \*\*Сайт для свадебного планировщика\*\*: Информация о услугах свадебного организатора, примеры работ, отзывы клиентов и форма для запроса консультации.
10. \*\*Сайт для фитнес-тренера\*\*: Одностраничный сайт, где тренер предлагает свои услуги, включает расписание тренировок, отзывы клиентов и возможность записаться на занятия.

# Практические задания к дифференцированному зачету:

Варианты тем для верстки сайта

 \*\*Портфолио дизайнера\*\*: Создайте сайт для представления работ графического или веб-дизайнера, включая галерею проектов, раздел "О себе" и контактную форму.
 \*\*Блог о путешествиях\*\*: Разработайте блог, где автор делится своими путешествиями, включает фотографии, советы и маршруты, а также возможность комментирования постов.

3. \*\*Интернет-магазин\*\*: Создайте адаптивный сайт для интернет-магазина, где пользователи могут просматривать товары, добавлять их в корзину и оформлять заказы. 4. \*\*Кулинарный сайт\*\*: Разработайте сайт с рецептами, где пользователи могут искать блюда по ингредиентам, оставлять отзывы и делиться своими рецептами.

5. \*\*Сайт для фитнес-клуба\*\*: Создайте сайт для фитнес-клуба с расписанием тренировок, информацией о тренерах, ценами на абонементы и формой для записи на занятия.

6. **\*\***Образовательная платформа**\*\***: Разработайте сайт для онлайн-курсов, где пользователи могут просматривать курсы, регистрироваться и оставлять отзывы о пройденных занятиях.

 \*\*Сайт для некоммерческой организации\*\*: Создайте сайт для НКО, который включает информацию о миссии, проектах, возможности пожертвований и раздел для волонтеров.
 \*\*Музыкальный сайт\*\*: Разработайте сайт для музыкальной группы или исполнителя, включающий биографию, дискографию, даты концертов и возможность покупки билетов.
 \*\*Сайт для агентства недвижимости\*\*: Создайте сайт для агентства, где пользователи могут просматривать объявления о продаже и аренде недвижимости, фильтровать по параметрам и запрашивать информацию.

10. \*\*Сайт для мероприятий\*\*: Разработайте сайт для организации мероприятий (например, конференций или фестивалей), включающий расписание, информацию о спикерах, регистрацию и новости.

#### 3. Критерии оценивания

Критерии оценивания выполнения заданий практических занятий и лабораторных работ

оценка «отлично» выставляется студенту, если он выполнил работу на 90%, при защите работы студент показывает глубокое знание вопросов темы

оценка «хорошо» выставляется студенту, если он выполнил работу на 75%, при защите работы студент без затруднений отвечает на вопросы

оценка «удовлетворительно» выставляется студенту, если он выполнил работу на 60% с незначительными ошибками; при защите показывает слабое знание вопросов темы, не всегда дает исчерпывающие и обоснованные вопросы на заданные вопросы, допускает существенные ошибки

оценка «неудовлетворительно» работа не выполнена.

#### Критерии оценивания контрольной работы

оценка «отлично» выставляется студенту, если он выполнил работу на 90%, при защите работы студент показывает глубокое знание вопросов темы

оценка «хорошо» выставляется студенту, если он выполнил работу на 75%, при защите работы студент без затруднений отвечает на вопросы

оценка «удовлетворительно» выставляется студенту, если он выполнил работу на 60% с незначительными ошибками; при защите показывает слабое знание вопросов темы, не всегда дает исчерпывающие и обоснованные вопросы на заданные вопросы, допускает существенные ошибки

оценка «неудовлетворительно» работа не выполнена.

# Критерии оценивания промежуточной аттестации (дифференцированный зачет)

Оценка "отлично" –

- 1. Глубокое и прочное усвоение программного материала.
- 2. Точность и обоснованность выводов.
- 3. Безошибочное выполнение практического задания.
- 4. Точные, полные и логичные ответы на дополнительные вопросы.

Оценка "хорошо" --

- 1. Хорошее знание программного материала.
- 2. Недостаточно полное изложение теоретического вопроса экзаменационного билета.

3. Наличие незначительных неточностей в употреблении терминов, классификаций.

4. Неполнота представленного иллюстративного материала.

- 5. Точность и обоснованность выводов.
- 6. Логичное изложение вопроса, соответствие изложения научному стилю.
- 7. Негрубая ошибка при выполнении практического задания.

Оценка "удовлетворительно" -

1. Поверхностное усвоение программного материала.

2. Недостаточно полное изложение теоретического вопроса экзаменационного билета.

3. Затруднение в приведении примеров, подтверждающих теоретические положения.

- 4. Наличие неточностей в употреблении терминов, классификаций.
- 5. Неумение четко сформулировать выводы.
- 6. Отсутствие навыков научного стиля изложения.
- 7. Грубая ошибка в практическом задании.
- 8. Неточные ответы на дополнительные вопросы.

Оценка "неудовлетворительно" -

- 1. Незнание значительной части программного материала.
- 2. Неумение выделить главное, сделать выводы и обобщения.
- 3. Грубые ошибки при выполнении практического задания.
- 4. Неправильные ответы на дополнительные вопросы.